# Income Tax return form 2017

# ROS Form 11

# Part 38-01-04B

Document last reviewed April 2024

The 2017 ROS Form 11 has been available since 1 January 2018, in both the online and offline ROS facilities. This manual highlights updates and changes to the 2017 ROS Form 11.

See also Tax and Duty Manual Part <u>38-01-04A</u> for information on the 2016 ROS Form 11.

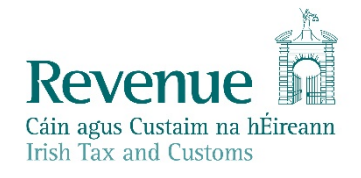

The information in this document is provided as a guide only and is not professional advice, including legal advice. It should not be assumed that the guidance is comprehensive or that it provides a definitive answer in every case.

# **Table of Contents**

| 1.    | ROS Form 11                                                                                    | 3   |
|-------|------------------------------------------------------------------------------------------------|-----|
| 2.    | Personal Details                                                                               | 3   |
| 2.1   | Spouse details                                                                                 | 3   |
| 2.2 F | Pre-population of the Spouse Details                                                           | 4   |
| 2.3 F | Pre-populating the Civil Status and the Basis of Assessment                                    | 4   |
| 2.3   | 3.1 Validation on the pre-populated Basis of Assessment                                        | 4   |
| 2.3   | 3.2 Changes to the pre-populated Basis of Assessment clears pre-populated data on other panels | 4   |
| 2.3   | 3.3 Handling mismatches between Bases of Assessment                                            | 5   |
| 2.4 \ | /alidation of the Spouse PPSN when a Form 11 is submitted                                      | 5   |
| 2.5 A | Aggregation Relief                                                                             | 6   |
| 2.6 F | Residence and Domicile status                                                                  | 7   |
| 3.    | Self-employed Income                                                                           | 8   |
| 3.1 F | Farmers' sub-panel                                                                             | 8   |
| 3.2 F | Pre-population of scheme payments data from the DAFM                                           | 8   |
| 4.    | PAYE/BIK/Pensions 1                                                                            | .10 |
| 4.17  | Fable of employments                                                                           | .10 |
| 4.2 E | Employers' name                                                                                | .10 |
| 5.    | PAYE/BIK/Pensions 2                                                                            | .10 |
| 5.1 F | Pension contributions/AVC                                                                      | .10 |
| 6.    | Irish Other Income                                                                             | .11 |
| 6.1 I | rish Real estate funds                                                                         | .11 |
| 7.    | Personal Tax Credits                                                                           | .11 |
| 7.1 F | Fisher tax credit                                                                              | .11 |
| 8.    | Capital Gains Tax                                                                              | .11 |
| 8.10  | Gains and Losses in the year                                                                   | .11 |
| 8.2 A | Amending CGT in ROS                                                                            | .12 |
| Appen | ndix – Accessing pre-populated pay, tax and USC information (online or offline Form 11)        | 13  |

# 1. ROS Form 11

The ROS Form 11 has 20 'panels'. The 2017 updates to the panels are summarised in this manual, as highlighted in Figure 1.

| Personal Details          | 1  | Updated |
|---------------------------|----|---------|
| Self-Employed Income      | 2  | Updated |
| Irish Rental Income       | 3  |         |
| PAYE/BIK/Pensions (1)     | 4  | Updated |
| PAYE/BIK/Pensions (2)     | 5  | Updated |
| Foreign Income            | 6  |         |
| Irish Other Income        | 7  | Updated |
| Exempt Income             | 8  |         |
| Charges & Deductions      | 9  |         |
| Personal Tax Credits      | 10 | Updated |
| Restriction of Reliefs    | 11 |         |
| Calculate                 | 12 |         |
| Capital Gains             | 13 | Updated |
| Chargeable Assets         | 14 |         |
| Capital Acquisitions      | 15 |         |
| Property Based Incentives | 16 |         |
| IT Self Assessment        | 17 |         |
| CGT Self Assessment       | 18 |         |
| Print View                | 19 |         |
| Sign and Submit           | 20 |         |
|                           |    |         |

Figure 1: Summary of ROS Form 11 'panels'

# 2. Personal Details

## 2.1 Spouse details

Additional details in relation to the customer's spouse or civil partner are required. These additional details are mandatory where the basis of assessment is 'Joint Assessment'.

| PPS Number       | This is mandatory where the spouse or civil partner is Irish resident. The number input will be checked against Revenue and Department of Social Protection (DSP) records. If the number entered is not in these records the user will be directed to the DSP to obtain a valid PPS number. |
|------------------|----------------------------------------------------------------------------------------------------|
| Surname          | Mandatory                                                                                                    |
| First name       | Mandatory                                                                                                    |
| Date of Birth    | Mandatory                                                                                                    |
| Gender           | Mandatory                                                                                                    |
| Date of Marriage | Mandatory                                                                                                    |

### 2.2 Pre-population of the Spouse Details

Spouse details will be pre-populated from Revenue's records where possible, but in certain circumstances the details will be taken from last year's return, where one has been filed (as per previous years).

Note that the required "Date of Marriage" will **not** be pre-populated for the 2017 Form 11 in any circumstances. Customers/filers are required to enter a date of marriage when the basis of assessment of the return is 'Joint Assessment'.

The following material is either exempt from or not required to be published under the Freedom of Information Act 2014.

[...]

## 2.3 Pre-populating the Civil Status and the Basis of Assessment

Where a customer has a Civil Status and Basis of Assessment (BoA) on Revenue's PAYE record for the 2017 tax year, this will be pre-populated into the Form 11. If this data is not on file (or there are two records of Civil Status/BoA) for the 2017 tax year, the Civil Status/BoA will be pre-populated using last year's return (as was the case for 2016 and prior years).

#### 2.3.1 Validation on the pre-populated Basis of Assessment

Where Revenue has pre-populated the BoA of a customer, and a customer changes it to a different BoA, the following warning message will appear **when saving /submitting the return** 

| Warning message                                                                                                    |  |  |  |  |
|----------------------------------------------------------------------------------------------------|--|--|--|--|
| <ul> <li>You have changed the Basis of Assessment from that held on Revenue records. Note that:</li> <li>an election for Separate Assessment, or to opt out of Separate Assessment, must be made by 1 April in the year of assessment.</li> </ul> |  |  |  |  |
| <ul> <li>an election for Separate Treatment, or to opt out of Separate Treatment, must be<br/>made before the end of the tax year.</li> </ul>                                                                                                    |  |  |  |  |
| Figure 2: Warning message re BoA when filer is changing the BoA                                                                                                    |  |  |  |  |

2.3.2 Changes to the pre-populated Basis of Assessment clears pre-populated data on other panels

Where a customer/filer changes the pre-populated the BoA, the following warning message will appear to remind customers/filers that any information contained on the draft return will be cleared as a result of that amended basis of assessment.

# **Personal Details**

Help Section

#### Confirmation

You have changed your personal circumstances. This will clear all details beyond this point in the form. Are you sure you want to continue?

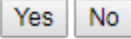

Figure 3: Warning message re changes to other panels when filer changes the BoA

If customers/filers need that pre-populated information, they should print or otherwise copy or store the information **before** continuing or saving the draft return.

If, however, a customer/filer has already updated the BoA details and the pre-populated data is cleared, the draft return can be deleted and the customer can start over. Customers/filers will need to print or otherwise copy or store the pre-populated data - before entering the date of marriage or amending the basis of assessment.

#### 2.3.3 Handling mismatches between Bases of Assessment

A scenario can arise where the BoA on file in the PAYE record is not marked as 'Joint Assessment' even though the previous year's Form 11 was based on Joint Assessment. In this situation there is a mismatch between the PAYE record and the previous year's return, and the data from the previous year's Form 11 will **not** be pre-populated to the 2017 form.

The following material is either exempt from or not required to be published under the Freedom of Information Act 2014.

[...]

#### 2.4 Validation of the Spouse PPSN when a Form 11 is submitted

When a Form 11 is submitted by upload of a ROS Offline return, submission of a ROS Online return or Revenue processing of a paper return, the spouse PPSN field is checked.

If the Spouse PPSN field is populated on the return, it is checked against Revenue registration records and the DSP records to make sure it exists. If the Spouse PPSN is not found in either source records, the following error message is returned to the filer/Revenue caseworker:

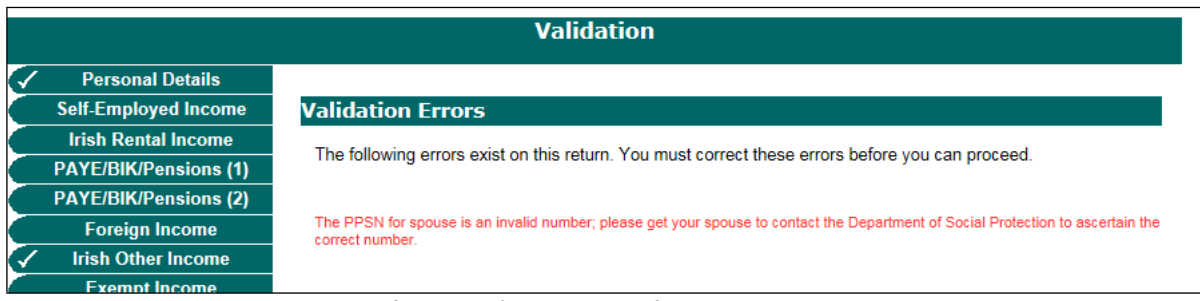

Figure 4: Validation error message if a spouse's PPSN is not found on Revenue or DSP records

The following material is either exempt from or not required to be published under the Freedom of Information Act 2014.

[...]

## 2.5 Aggregation Relief

Where all income of the taxpayer and their spouse or civil partner is not chargeable to tax in the State because one or both parties are non-resident, it is not possible to claim joint assessment in the return. The Separate Treatment basis of assessment applies.

A measure of additional relief, known as aggregation relief, may be due. To claim this relief the taxpayer must forward details of the couple's income from all sources not chargeable in the State. This claim should be made using the MyEnquiries facility on ROS, accessed via the MyServices (or Agent Services) screen under Other Services. Further information can be found in **paragraph 4.1** of TDM <u>Part 44-01-01</u>.

#### 2.6 Residence and Domicile status

| A: Residence and Do                                                                                                    | micile status                                                                                                    |                                                                                                    | ↑Top                      |
|----------------------------------------------------------------------------------------------------|----------------------------------------------------------------------------------------------------|----------------------------------------------------------------------------------------------------|---------------------------|
|                                                                                                    | Self                                                                                                    | Spouse                                                                                                    |                           |
| Section A must be comp                                                                                                    | oleted by all individuals.                                                                                                    |                                                                                                    |                           |
| Indicate if you are:                                                                                                    |                                                                                                    |                                                                                                    |                           |
| Resident, or                                                                                                    |                                                                                                    |                                                                                                    |                           |
| Non-resident                                                                                                    |                                                                                                    |                                                                                                    |                           |
| If you are non-resident y                                                                                                    | ou must complete section B.                                                                                                    |                                                                                                    |                           |
| An individual is resident<br>more in Ireland in a taxy<br>each year. For these test<br>information see the Help                                                             | in Ireland if s/he spends either 183 days or r<br>year plus the previous tax year taken togethe<br>st, a 'day' means any part of a day and a 'tax<br>o Section.                                                                                                    | nore in Ireland in a tax year, or 280 day<br>er, with a minimum of 30 days in Ireland<br>year' is a calendar year. For more                                                                                                  | /s or<br>I in             |
| Indicate if you are:                                                                                                    |                                                                                                    |                                                                                                    |                           |
| Ordinarily Resident, or                                                                                                    |                                                                                                    |                                                                                                    |                           |
| Not Ordinarily Resident                                                                                                    |                                                                                                    |                                                                                                    |                           |
| Where an individual has<br>resident" from the begin<br>have been non-resident                                                                                               | been resident for tax purposes for 3 consec<br>ning of the fourth year. An individual ceases<br>for 3 consecutive tax years. For more inform                                                                                                    | utive years they considered to be "ordii<br>to be ordinarily resident in Ireland if the<br>ation see the Help Section.                                                                                                    | narily<br>⊮y              |
| Indicate if you are:                                                                                                    |                                                                                                    |                                                                                                    |                           |
| Domiciled in Ireland, or                                                                                                    |                                                                                                    |                                                                                                    |                           |
| Not domiciled in Ireland                                                                                                    |                                                                                                    |                                                                                                    |                           |
| Domicile is not defined in<br>residence in a particular<br>acquires a 'domicile of or<br>with him/her until such ti<br>must be shown that a pe<br>in his/her domicile of or | n tax legislation but is a concept of general la<br>country with the intention of residing permar<br>origin' at birth, usually the domicile of the fath-<br>ime as a new 'domicile of choice' is acquired.<br>erson intends to live permanently in the new of<br>gin. For more information see the Help Section | aw. It may broadly be defined as meani<br>nently in that country. Every individual<br>er. A person's domicile of origin will rer<br>To gain a new domicile, clear evidenc<br>country and does not intend to return to<br>on. | ng<br>nain<br>e<br>o live |
| 1.                                                                                                    |                                                                                                    |                                                                                                    |                           |
| Enter the country of<br>which you are a<br>national                                                                                                    | Select a Country                                                                                                    | Select a Country                                                                                                    | ~                         |
| Add Country                                                                                                    |                                                                                                    |                                                                                                    |                           |
| B: Non-resident indi                                                                                                    | viduals                                                                                                    |                                                                                                    | †Top                      |
|                                                                                                    | Self                                                                                                    | Spouse                                                                                                    |                           |
| Enter your country of<br>residence                                                                                                    | Select a Country                                                                                                    | Select a Country                                                                                                    | ~                         |

Figure 5: Updated Section A on Residence and domicile status

The format of the questions on residence / domicile has changed. In Section A, as shown above, each individual must now confirm if he or she is either

- resident or non-resident
- ordinarily resident or not ordinarily resident
- domiciled in Ireland or not domiciled.

In addition, he or she must state their nationality.

Where the individual is not resident, section B must be completed in full; this section remains unchanged from previous years.

Additional information on the meaning of each of these terms is contained in the ROS Help Section.

# 3. Self-employed Income

## 3.1 Farmers' sub-panel

#### A separate sub-panel has been created for questions that are specific to Farmers.

| Farm Details                                                                                                    |             | † <b>Top</b> |
|----------------------------------------------------------------------------------------------------|-------------|--------------|
|                                                                                                    | Add Details |              |
| Tick the box if you wish to temporarily elect out of income averaging for this year in accordance with S. 657(6A).           |             |              |
| Enter the amount of adjusted net profit which would be assessable for this year if you had not applied for income averaging. | €           |              |
| Maximum Succession Tax Credit due.                                                                                           | €           |              |
|                                                                                                    |             |              |

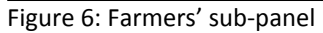

To open this sub-panel click on the **Add Details** button. This sub-panel contains questions on:

- Stock relief claimed
- Income averaging details
- Succession farm partnership

## 3.2 Pre-population of scheme payments data from the DAFM

|                                                                                                    | Self-Employed                                                                                                    | Income                                                                                                    |                                                                                                    |  |
|----------------------------------------------------------------------------------------------------|----------------------------------------------------------------------------------------------------|----------------------------------------------------------------------------------------------------|----------------------------------------------------------------------------------------------------|--|
| Department Agric                                                                                                    | ulture Food and th                                                                                                    | ne Marine                                                                                                    |                                                                                                    |  |
| The table below d                                                                                                    | The table below displays payments you received from the Department in the calendar year 2017.                                                                                                    |                                                                                                    |                                                                                                    |  |
| If you make your a be taxable in the y                                                                                                    | If you make your accounts on any basis other than from the 1 January to 31 December, not all of this payment(s) may<br>be taxable in the year and additional payments not shown below may be taxable.                     |                                                                                                    |                                                                                                    |  |
| Tax Treatment of I                                                                                                    | DAFM payments                                                                                                    |                                                                                                    |                                                                                                    |  |
| 2. Where a pay<br>will not be t                                                                                                    | yment has been ma                                                                                                    | de specifically to compensate the farmer for identifiable                                                                                                    | ecapital expenditur                                                                                                    |  |
| 3. The afforest<br>owners for t<br>crop. It is sp<br>Further informatio<br>Note that this table<br>when finalising yo<br>farming trade in th<br>The information is         | ation grant provides<br>the costs of forestry<br>ecifically exempt fr<br>an can be found in ta<br>e does not form part<br>our trading account a<br>te self-employed pa<br>solely to assist you                            | e farming income.<br>s a package to encourage the planting of forests by com<br>establishment and for the income foregone during the m<br>rom income tax under the provisions of section 232 TCA<br>ax instruction Taxation of Farm Payments (23.01.35) on ti<br>t of your return. The payments received must be taken in<br>and entered at the line "Receipts from Government Age<br>inel.<br>in making your return of income.                                      | pensating forest<br>naturation of the tim<br>1997.<br>he Revenue website<br>nto account by you<br>ncies (GMS etc.)" in                                            |  |
| 3. The afforest<br>owners for t<br>crop. It is sp<br>Further informatio<br>Note that this table<br>when finalising yo<br>farming trade in th<br>The information is         | action grant provides<br>the costs of forestry i<br>recifically exempt fr<br>in can be found in ta<br>e does not form part<br>our trading account a<br>re self-employed part<br>solely to assist you<br>Period            | e farming income.<br>s a package to encourage the planting of forests by com<br>establishment and for the income foregone during the m<br>rom income tax under the provisions of section 232 TCA<br>ax instruction Taxation of Farm Payments (23.01.35) on the<br>t of your return. The payments received must be taken in<br>and entered at the line "Receipts from Government Age<br>inel.<br>in making your return of income.<br>Description                      | pensating forest<br>naturation of the tim<br>1997.<br>he Revenue website<br>no account by you<br>ncies (GMS etc.)" in<br>Payment                                  |  |
| 3. The afforest<br>owners for t<br>crop. It is sp<br>Further informatio<br>Note that this table<br>when finalising yo<br>farming trade in th<br>The information is<br>Self | action grant provides<br>the costs of forestry e<br>ecifically exempt fr<br>an can be found in ta<br>e does not form part<br>our trading account a<br>e self-employed pa<br>solely to assist you<br><u>Period</u><br>2017 | e farming income.<br>s a package to encourage the planting of forests by com<br>establishment and for the income foregone during the m<br>rom income tax under the provisions of section 232 TCA<br>ax instruction Taxation of Farm Payments (23.01.35) on th<br>t of your return. The payments received must be taken in<br>and entered at the line "Receipts from Government Age<br>inel.<br>in making your return of income.<br>Description<br>AGRI-ENVIR OPT SCH | pensating forest<br>naturation of the tim<br>1997.<br>he Revenue websitu<br>nto account by you<br>ncies (GMS etc.)" in<br>Payment<br>€5000.00                     |  |
| 3. The afforest<br>owners for t<br>crop. It is sp<br>Further informatio<br>Note that this table<br>when finalising yo<br>farming trade in th<br>The information is<br>Self | action grant provides<br>the costs of forestry is<br>ecifically exempt fr<br>in can be found in ta<br>e does not form part<br>in trading account is<br>e solely to assist you<br><u>Period</u><br>2017<br>2017            | a package to encourage the planting of forests by com<br>establishment and for the income foregone during the m<br>rom income tax under the provisions of section 232 TCA<br>ax instruction Taxation of Farm Payments (23.01.35) on ti<br>t of your return. The payments received must be taken in<br>and entered at the line "Receipts from Government Age<br>inel.<br>in making your return of income.<br>Description<br>AGRI-ENVIR OPT SCH<br>DAIRY COMPENSATION  | pensating forest<br>naturation of the tim<br>1997.<br>he Revenue website<br>nto account by you<br>ncies (GMS etc.)" in<br><u>Payment</u><br>€5000.00<br>€15000.00 |  |

Figure 7: Table of scheme payments data from Department of Agriculture, Food and Marine

Scheme payments received from the Department of Agriculture, Food and the Marine (DAFM) for the calendar year 2017 will be pre-populated into the Form 11. These payments will appear on an introductory page when the customer/filer navigates to the Self-Employed Income panel. This is the same page that shows eRCT payments for relevant cases.

As with eRCT, the details of payments included in the table do **not** form part of the return. The payments information must be input in the relevant field in the Self-Employed Income panel. The payment details shown in the table relate to the calendar year 2017. Where the customer's accounts are based on a different period, not all of the payments shown may be proper to the 2017 return and there may be payments not shown which should be entered in the Form 11. This is explained in the text that accompanies the table on payments received.

It was not possible to pre-populate scheme payments for all relevant customers. If a customer is in receipt of payments from DAFM which are not shown in the Form 11, that income must still be returned in the relevant field on the Form 11.

Scheme payments from DAFM may fall into three categories:

- payments that are treated as income,
- payments that are capital in nature, or
- payments that are exempt.

The three categories of payment should be included in the Form 11 as follows:

#### Payments treated as income

Payments that are income in nature, including those that compensate farmers for income losses caused by reductions in output or for increases in costs, should be included as trading receipts when preparing annual accounts and are taxable as income. These payments should be entered in the "Extract from Accounts" section of the Form 11 as "Receipts from Government Agencies (GMS etc.)

#### Payments that are capital in nature

Where a payment has been made specifically to compensate a farmer for identifiable capital expenditure, such payments will not be treated as part of the farming income and are to be deducted in calculating 'qualifying expenditure for capital allowances purposes'; if capital allowances are claimed on the specific capital item.

Such capital payments should always be recorded as "Cash/Capital Introduced" in the "Extract from Accounts" section of the Form 11.

#### Payments that are exempt from income tax

Payments received from the DAFM that are specifically exempt from income tax, for example the Afforestation Grant and Premium Scheme, should be recorded as "Other Income including Tax Exempt Income" in the "Extract from Accounts" section of the Form 11.

Further information on the taxation of farm payments can be found in <u>part 23</u> of the TDMs, specifically <u>Part 23-01-35 – Taxation of farm payments</u> – basic payment scheme.

# 4. PAYE/BIK/Pensions 1

#### 4.1 Table of employments

A table of employments has been added to this screen. This will assist in the navigation between employments.

| PAYE/BIK/Pensions (1)<br>(Income form Irish employments, offices (incl. directorships) pensions etc., income from foreign offices or employments attributable to the<br>duties of those offices and employments exercised in the state) |                                                                                                    |                 |             |  |  |
|----------------------------------------------------------------------------------------------------|----------------------------------------------------------------------------------------------------|-----------------|-------------|--|--|
| Personal Details Self-Employed Income                                                                                                    | In this screen you enter details of all income that is subject to PAYE, and claim certain reliefs that apply to that income. Each employment/pension must be entered separately. If you have more than one employment/pension, click the "Next Employment" button to open a new screen. |                 |             |  |  |
| <ul> <li>Irish Rental Income</li> <li>PAYE/BIK/Pensions (1)</li> </ul>                                                                                                    |                                                                                                    |                 |             |  |  |
| PAYE/BIK/Pensions (2)<br>Foreign Income                                                                                                    | * Denotes a required field                                                                                                    |                 |             |  |  |
| Irish Other Income<br>Exempt Income                                                                                                    | Previous Employment Go To Employment No.                                                                                                    |                 |             |  |  |
| Charges & Deductions Personal Tax Credits                                                                                                    |                                                                                                    |                 |             |  |  |
| Restriction of Reliefs                                                                                                    | Employment<br>Number                                                                                                    | Employment Name | Self/Spouse |  |  |
| Capital Gains                                                                                                    | 1poSelfView Employment2poSpouseView Employment                                                                                                    |                 |             |  |  |
| Chargeable Assets                                                                                                    |                                                                                                    |                 |             |  |  |
| Property Based Incentives                                                                                                    | Employment Details                                                                                                    |                 |             |  |  |

Figure 8: Table of employments screen

#### 4.2 Employers' name

The employer's name is required in addition to the employer's registration number. This will be provided in a pre-populated Form 11.

| Employment Details                                                    |                 |  |  |  |
|-----------------------------------------------------------------------|-----------------|--|--|--|
|                                                                       | Employment 1    |  |  |  |
| Self / Spouse                                                         | ● Self ○ Spouse |  |  |  |
| Employer Name                                                         |                 |  |  |  |
| Employer's PAYE registered<br>number (available from your<br>P60/P45) |                 |  |  |  |

Figure 9: Amended screen re 'Employer Name'

# 5. PAYE/BIK/Pensions 2

#### 5.1 Pension contributions/AVC

Claim for pension contributions/AVC against employment income is accessible in its own section – **Pension Contribution Relief.** 

In previous years' forms this was accessible in the **Allowable Deductions Incurred in Employment** section.

| Pension Contribution Relief                                     |                                 |                |  |
|-----------------------------------------------------------------|---------------------------------|----------------|--|
| To calculate maximum amount of re                               | lief available click Pension Re | elief button   |  |
|                                                                 |                                 | Pension Relief |  |
| Maximum additional pension relief<br>available                  | €                               | €              |  |
| Superannuation Contributions/AVC where not deducted by employer | €                               | €              |  |
| Allowable Superannuation<br>Contributions/AVCs                  | €                               | €              |  |

Figure 10: New Pension Contribution Relief section screen

The three questions in this section must be answered in the **Pension Relief** sub-panel (accessible via the Pension Relief button). When this sub-panel is completed the relevant amounts will populate into the Form 11.

#### 6. Irish Other Income

#### 6.1 Irish Real estate funds

This new section is **only** for non-resident individuals who are claiming a refund of tax withheld on an Irish Real Estate Fund.

Resident individuals and/or non-residents who are not claiming a refund of withholding tax, should not complete any part of this section.

## 7. Personal Tax Credits

#### 7.1 Fisher tax credit

To claim this credit the customer must enter the number of days in 2017 spent at sea on a registered fishing vessel.

| Fisher Tax Credit                                                                                                    | ↑Top |
|----------------------------------------------------------------------------------------------------|------|
| To claim this credit enter the<br>number of days spent at sea on a<br>fishing vessel registered on the<br>European community fishing fleet<br>register. |      |
| Number of days                                                                                                    |      |

Figure 11: New Fisher tax credit screen

## 8. Capital Gains Tax

#### 8.1 Gains and Losses in the year

A change has been made to capture:

- the chargeable gains in the year (before current year losses)
- losses in the year
- additional details where the loss arose on a disposal to a connected person
- chargeable gains net of allowable current year losses.

| Gains / losses / net cha                                                                           | rgeable gains                                             |
|----------------------------------------------------------------------------------------------------|-----------------------------------------------------------|
| Chargeable gains in the year                                                                       | €                                                         |
| Losses in the year                                                                                 | ε                                                         |
| If any of these losses refer to a                                                                  | a loss to a connected person, give the following details. |
| 1.                                                                                                 |                                                           |
| Connected Person - name                                                                            |                                                           |
| Connected Person - tax<br>reference number (if known)                                              |                                                           |
| Amount of loss                                                                                     | €                                                         |
|                                                                                                    | Add Connected person                                      |
| Chargeable Gain(s) net of<br>allowable current year losses<br>(excluding Foreign Life<br>Policies) | €                                                         |

Figure 12: Amended presentation of capital gains and losses

# 8.2 Amending CGT in ROS

It is possible to amend the CGT panel for the year 2017.

The following material is either exempt from or not required to be published under the Freedom of Information Act 2014.

[...]

# Appendix – Accessing pre-populated pay, tax and USC information (online or offline Form 11)

## (i) Accessing the ROS online pre-populated 2017 Form 11

- On the 'Client Services' or 'My Services' tab, go to the File a Return section
- Choose Tax Type 'Income Tax' and Form Type 'Form 11'

| Revenue                                                                                          | CLIENT SERVICES CLIENT REVENUE RECORD WORK IN PROGRESS                                                                                                    | GAERGE                                   |
|--------------------------------------------------------------------------------------------------|----------------------------------------------------------------------------------------------------|------------------------------------------|
| Revenue Record:                                                                                  | Returns and Payments                                                                                                    |                                          |
| Correction Client Revenue Record  There are no new documents in Client Revenue Record. Services: | File a Return           Complete a Form On-line           Select a return you would like to complete now. You will be given the option of filing the return with or without a           Income Tax <ul> <li>Form 11</li> <li>File Return</li> </ul>                           | i payment.                               |
| Manage Tax Registrations                                                                         | Upload Form(s) Completed Off-line<br>Select the type of return from the drop-down list to upload a return completed off-line.                                                                                                    |                                          |
| Manage Relevant Contracts Tax                                                                    | Payments & Refunds      Submit a Payment You can choose to make a payment or declaration against a registered tax by selecting a payment type from th     Select a payment type                                                                                               | te below drop-down                       |
| Secure Upload/Download Service                                                                   | Payment Details<br>You can choose to make and receive payments to and from Revenue using your bank account by means of Ro<br>can also make payments using MasterCard or VISA debit and credit cards. Certain repayments or refunds can<br>Transfer.<br>Manage Bank Accounts 🖉 | DS Debit Instruction<br>be made by means |

Figure 13: Selecting an online (pre-populated) Form 11

• Choose 01 Jan 2017 – 31 Dec 2017 from the tax period dropdown list, and click 'Next'.

| Cáin agus Custaim na hÉireann<br>Irish Tax and Customs                                                                                                    | MY SERVICES                                                                                                    | REVENUE RECORD                                                                                                    | PROFILE                                                                                                    | WORK IN PROGRESS                                                                                                    | AD       |
|----------------------------------------------------------------------------------------------------|----------------------------------------------------------------------------------------------------|----------------------------------------------------------------------------------------------------|----------------------------------------------------------------------------------------------------|----------------------------------------------------------------------------------------------------|----------|
| Introduction                                                                                                    |                                                                                                    |                                                                                                    |                                                                                                    |                                                                                                    |          |
| Welcome to the ROS F                                                                                                    | leturn of Income fo                                                                                                    | r individuals                                                                                                    |                                                                                                    |                                                                                                    |          |
| <ul> <li>Select the period for v<br/>Only outstanding periods are show</li> <li>Before you begin to enter you</li> <li>your obligation to make a<br/>the transmission is acknow</li> <li>if you have a trading, proti-<br/>this form</li> <li>your tax agent may comp<br/>authorised agent for Incoon-<br/>you may only amend retu-<br/>amendments please conta-<br/>detailed help is available<br/>also available from the R</li> <li>an option to allow you to<br/>year please contact your</li> <li>the completion of Date of<br/>automatically allowed, e.g.<br/>exempt cases, increase in</li> <li>ROS provides a detailed<br/>immediately view your tax</li> </ul> | which you wish to find<br>our details there are a nu<br>Return is fulfilled when you<br>will a solution of the solution<br>is solution of the solution of the<br>well and transmit this Re-<br>me Tax purposes<br>rms that were previously<br>act your local tax office in<br>for each form panel, by con-<br>avenue web site at www,<br>change your land mail act<br>local tax office and adviss<br>Birth in Personal Details<br>g, rent allowance over 55<br>in exemption limit<br>and exact calculation rou-<br>k liability by simply select | Ie.<br>mber of items y<br>your Return and<br>burce of income<br>turn data on your behalt if<br>submitted via ROS for year<br>n order to have the amendra<br>clicking on the Help icon on<br>revenue.ie<br>ddress is not yet available in<br>te them of your new address<br>Panel is important as certa<br>b, age allowance, exemption<br>utine which allows you at an<br>ting the summary/calculate | - 31 Dec 06<br>- 31 Dec 07<br>- 31 Dec 14<br>- 31 Dec 16<br>- 31 Dec 17<br>- 31 Dec 17<br>- 31 | ansmitted through ROS and<br>complete accounts details on<br>with Revenue as your<br>1/12/2009 et seq. For all othe<br>page. Further information is<br>we changed address in the las<br>comptions and reliefs are<br>es, possible refund of DIRT in<br>the completion of the form to<br>vigation panel | er<br>St |
| Click ${f Next}$ to proceed<br>Click on the ${f Back}$ button to retur                                                                                                    | Next                                                                                                    |                                                                                                    |                                                                                                    |                                                                                                    |          |

Figure 14: Selecting the relevant tax year's online form

step

• Click on 'Proceed' to open the pre-populated return

#### FORM 11 - 2017

|                           | Pre-populated Form 11                                                                                                    |
|---------------------------|----------------------------------------------------------------------------------------------------|
| ✓Personal Details         |                                                                                                    |
| Self-Employed Income      | You are opening a return that has been pre-populated from Revneue records and on details from                                                       |
| Irish Rental Income       | your previous return where available.                                                                                                    |
| ✓PAYE/BIK/Pensions (1)    | You must visit each panel of the return that has been pre-populated and ensure the values are                                                       |
| PAYE/BIK/Pensions (2)     | correct. You will be unable to submit this return until you have visited these panels. Pre-                                                         |
| Foreign Income            | populated panels are denoted with a yellow tick, indstrated below.                                                                                  |
| ✓Irish Other Income       | Personal Details                                                                                                    |
| Exempt Income             |                                                                                                    |
| Charges & Deductions      | Certain information, for example PAYE details, Social Welfare payments, Relevant Contracts Tax                                                      |
| ✓Personal Tax Credits     | payments, for this year will be provided in the relevant section of the return. These details will<br>assist you in completing this return          |
| Restriction of Reliefs    |                                                                                                    |
| Calculate                 | Please note, the Form 11 return is a self-assessed return, therefore you must validate all values<br>on the form to ensure your return is accurate. |
| Capital Gains             | on the form to ensure your feturn is accurate.                                                                                                    |
| Chargeable Assets         | If you do not wish to use the pre-populated return, you can press the "Discard" button below.                                                       |
| Capital Acquisitions      | Otherwise press Proceed to open the pre-populated return.                                                                                           |
| Property Based Incentives |                                                                                                    |
| IT Self Assessment        |                                                                                                    |
| CGT Self Assessment       |                                                                                                    |
| Print View                |                                                                                                    |
| Sign and Submit           |                                                                                                    |
|                           |                                                                                                    |

Discard Proceed

Figure 15: Selecting the online form – 'Proceed'

• The 2017 pay, tax and USC amounts will be pre-populated onto the main body of the return (no manual entering required) on the PAYE/BIK/Pensions (1) tab, where the 2017 P35 from the employer has been received and uploaded to Revenue records.

|                                                                 | PAYE/BIK                                                                                                 | /Pensions (1)                                                                                                    |
|-----------------------------------------------------------------|----------------------------------------------------------------------------------------------------|----------------------------------------------------------------------------------------------------|
| Personal Details<br>Self-Employed Income<br>Irish Rental Income | in this screen you apply to that incom than one employm                                                  | enter details of all income that is subject to PAYE, and claim certain reliefs tha<br>e. Each employment/pension must be entered separately. If you have more<br>ent/pension, click the "Next Employment" button to open a new screen. |
| PAYE/BIK/Pensions (1)<br>PAYE/BIK/Pensions (2)                  | * Denotes a required field                                                                               |                                                                                                    |
| Foreign Income                                                  | Previous Employment                                                                                      | Next Employment                                                                                                    |
| Irish Other Income                                              |                                                                                                    | Go To Employment No.                                                                                                    |
| Charges & Deductions                                            |                                                                                                    |                                                                                                    |
| Personal Tax Credits                                            | Employment Details                                                                                       |                                                                                                    |
| Restriction of Reliefs                                          |                                                                                                    | Employment 1                                                                                                    |
| Calculate                                                       | Self / Spouse                                                                                            | Self Spouse                                                                                                    |
| Capital Gains<br>Chargeable Assets                              | Employer's PAYE registered                                                                               |                                                                                                    |
| Capital Acquisitions                                            | number (available from your<br>P60/P45)                                                                  |                                                                                                    |
| Property Based Incentives<br>IT Self Assessment                 | Gross amount of taxable income for<br>this employment/pension (available<br>from your P60/P45)           | e                                                                                                    |
| Print View                                                      | Source of income                                                                                         | ×                                                                                                    |
| Sign and Submit                                                 | Net tax deducted /refunded in this<br>employment                                                         | <                                                                                                    |
|                                                                 | Tick this box if the tax figure above<br>was a refund                                                    |                                                                                                    |
|                                                                 | Gross income for Universal Social<br>Charge (USC) from this<br>employment available from your<br>P60/P45 | ۹                                                                                                    |
|                                                                 | Net USC deducted / refunded in<br>this employment                                                        | <                                                                                                    |
|                                                                 | Tick this box if the USC figure<br>above was a refund                                                    |                                                                                                    |
|                                                                 | If you received a performance-<br>related bonus payment from a<br>specified institution in excess of     |                                                                                                    |

Figure 16: Pre-populated Pay, Tax and USC viewable on 'PAYE/BIK/Pensions (1)' panel

(ii) Accessing the ROS offline pre-populated 2017 Form 11

 On the 'Client Services' or 'My Services' tab, choose the 'Download Pre-populated Returns' service

| Revenue<br>Gito ageo Conteilor no Addimente<br>Intel: Tore and Contents | CLIENT SERVICES CLIENT REVENUE RECORD WORK IN PROGRESS                                                                                                    |
|-------------------------------------------------------------------------|----------------------------------------------------------------------------------------------------|
| Revenue Record:                                                         | Returns and Payments                                                                                                    |
| 🖂 Open Client Revenue Record 🛛 🕖                                        | 🙀 File a Return                                                                                                    |
| There are no new documents in Client Revenue Record.                    | Complete a Form On-line<br>Select a return you would like to complete now. You will be given the option of filing the return with or without a payment.<br>Select a tax type |
| Manage Tax Registrations                                                | Upload Form(s) Completed Off-line<br>Select the type of return from the droc-down list to upload a return completed off-line.                                                |
| Manage Reporting Obligations                                            | Select a return type *                                                                                                    |
| Download Pre-populated Returns                                          | Payments & Refunds                                                                                                    |
| m Manage Relevant Contracts Tax                                         | Submit a Payment                                                                                                    |
| Manage Financial Statements                                             | Tou can choose to make a payment or declaration against a registered tax by selecting a payment type from the below drop-or<br>Select a payment type                         |
| Secure Upload/Download Service 💿                                        | Payment Details<br>You can choose to make and receive payments to and from Revenue using your bank account by means of ROS Debit Instruct                                    |
| Manage Tax Clearance                                                    | can also make payments using MasterCard or VISA debit and credit cards. Certain repayments or refunds can be made by me<br>Transfer.<br>Manage Bank Accounts 🖉               |
| Verify Tax Clearance                                                    |                                                                                                    |
|                                                                         | Other Services                                                                                                    |

Figure 17: Selecting an offline (pre-populated) Form 11

- Choose Tax Type 'Income Tax' and Form Type 'Form 11' and click 'Go'
- Choose 01 Jan 2017 31 Dec 2017 from the tax period dropdown list and click 'Download'

| ownload Pre-popul                                                                                                    | lated Return                                                                                                    |                                                           |                                       |             |
|----------------------------------------------------------------------------------------------------|----------------------------------------------------------------------------------------------------|-----------------------------------------------------------|---------------------------------------|-------------|
| here appropriate, you will be<br>fine application.                                                                                                    | given the option of downloa                                                                                                    | ading a pre-populated retu                                | m form that you can complete usin     | g the ROS   |
| Denotes a required field.                                                                                                    |                                                                                                    |                                                           |                                       |             |
| Тах Туре                                                                                                    | Return Type                                                                                                    | Tax Regn.                                                 | Trader No.                            |             |
| Income Tax 🗸                                                                                                    | Form 11 🗸                                                                                                    |                                                           | · · · · · · · · · · · · · · · · · · · | GO          |
|                                                                                                    |                                                                                                    |                                                           |                                       |             |
|                                                                                                    |                                                                                                    |                                                           |                                       |             |
| k on the Back button to return to the                                                                                                    | Services page                                                                                                    | Back                                                      |                                       |             |
| k on the Back button to return to the                                                                                                    | Services page                                                                                                    | Back                                                      |                                       |             |
| formation<br>When you click the                                                                                                    | Services page                                                                                                    | Back<br>you will be presented wi                          | ith a "File Download" or "Save" D     | )ialog Box. |
| formation When you click the Please click the "Si                                                                                                    | Services page<br>download button below,<br>ave" Button to complete t                                                                          | Back<br>you will be presented withe download process.     | ith a "File Download" or "Save" D     | lialog Box. |
| formed on the Back button to return to the<br>dormed on When you click the<br>Please click the "So<br>Period                                                                                                    | Services page<br>download button below,<br>ave" Button to complete t<br>Download                                                              | Back<br>you will be presented wi<br>he download process.  | ith a "File Download" or "Save" [     | Dialog Box. |
| formation<br>When you click the<br>Please click the "Si<br>Period<br>01/01/2011 - 31/12/2011                                                                                                    | Services page<br>download button below,<br>ave" Button to complete t<br>Download<br>Download                                                  | Back<br>you will be presented wi<br>the download process. | ith a "File Download" or "Save" D     | )ialog Box. |
| formed on the Back button to return to the<br>formed on<br>Please click the "Se<br>Period<br>01/01/2011 - 31/12/2011<br>01/01/2012 - 31/12/2012                                                                     | Services page<br>download button below,<br>ave" Button to complete to<br>Download<br>Download<br>Download                                     | Back<br>you will be presented wi<br>the download process. | ith a "File Download" or "Save" D     | lialog Box. |
| tion the Back button to return to the<br>dermation<br>When you click the<br>Please click the "So<br>Period<br>01/01/2011 - 31/12/2011<br>01/01/2012 - 31/12/2012<br>01/01/2013 - 31/12/2013                         | Services page<br>download button below,<br>ave" Button to complete t<br>Download<br>Download<br>Download<br>Download                          | Back<br>you will be presented wi<br>the download process. | ith a "File Download" or "Save" D     | Dialog Box. |
| Con the Back button to return to the<br>Control of When you click the<br>Please click the "So<br>Period<br>01/01/2011 - 31/12/2011<br>01/01/2012 - 31/12/2012<br>01/01/2013 - 31/12/2013<br>01/01/2014 - 31/12/2014 | Services page<br>download button below,<br>ave "Button to complete to<br>Download<br>Download<br>Download<br>Download<br>Download             | Back<br>you will be presented wi<br>he download process.  | ith a "File Download" or "Save" D     | )ialog Box. |
| Con the Back button to return to the<br>Correct on<br>Period<br>01/01/2011 - 31/12/2011<br>01/01/2012 - 31/12/2012<br>01/01/2013 - 31/12/2013<br>01/01/2014 - 31/12/2014<br>01/01/2015 - 31/12/2015                 | Services page<br>download button below,<br>ave "Button to complete to<br>Download<br>Download<br>Download<br>Download<br>Download<br>Download | Back<br>you will be presented wi<br>the download process. | ith a "File Download" or "Save" D     | Dialog Box. |

Figure 18: Downloading an offline (pre-populated) Form 11

• Once the return is saved it will be pre-populated with the information available on Revenue records (pay and tax deducted, DSP payments, etc.) available at the time of download.